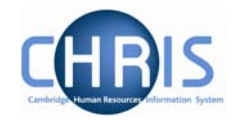

## **Absence Values**

Once an absence has been calculated, the values can be viewed to ascertain how many days/hours have been lost to the organisation and, where appropriate, the payment values that can be passed to the Payroll module.

To access the details,

## Navigate: Organisation> People (select person) >Absence> Personal Absence List> Values

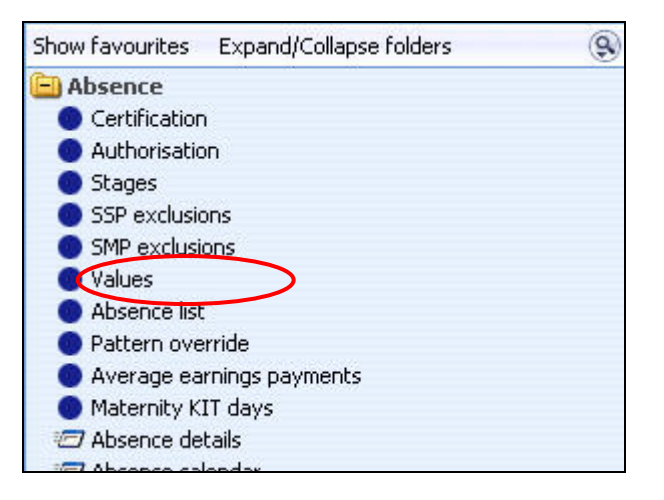

The details shown include a summary of SSP and, if used OSP, values

| Scheme type Ba   | and / Rate   | Entitlement used | Time lost | Job / Contract name                  | Scheme name               |
|------------------|--------------|------------------|-----------|--------------------------------------|---------------------------|
| SSP 3            | waiting days | -                | -         |                                      | Statutory Sickness Scheme |
| SSP 1:           | 70.05 GBP    | 2.4 Weeks        | 23        |                                      | Statutory Sickness Scheme |
| OSP - Sickness - |              | -                | 15 Hours  | Administrative Officer Grade I (Job) | -                         |

The University has decided to allocate a notional 1 hour per day as time lost, as we are not going to the level of detail of holding actuals worked for every person.

Each entry on the summary can be further analysed by selecting the Values (Daily Breakdown) option from the menu.

| 🔟 Values (Daily breakdown) |  |
|----------------------------|--|
| 🔵 Values (Daily Breakdown) |  |
| Process chaining           |  |

The resulting list shows a day by day breakdown of the values.

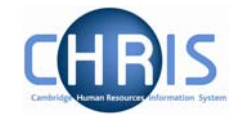

| Select all   |              |                  |           |                     |                           |  |  |  |
|--------------|--------------|------------------|-----------|---------------------|---------------------------|--|--|--|
| Date         | Band / Rate  | Entitlement used | Time lost | Job / Contract name | Scheme name               |  |  |  |
| 15/01/2007   | Waiting day  |                  | -         | 2                   | Statutory Sickness Scheme |  |  |  |
| 16/01/2007   | Waiting day  | -                | 2         | -                   | Statutory Sickness Scheme |  |  |  |
| 17/01/2007   | Waiting day  | -                | -         | -                   | Statutory Sickness Scheme |  |  |  |
| 18/01/2007   | 1: 70.05 GBP | 0.2 Weeks        |           | -                   | Statutory Sickness Scheme |  |  |  |
| • 19/01/2007 | 1: 70.05 GBP | 0.2 Weeks        | -         | -                   | Statutory Sickness Scheme |  |  |  |
| 0 20/01/2007 | 1: 70.05 GBP | -                | 2         | -                   | Statutory Sickness Scheme |  |  |  |
| 0 21/01/2007 | 1: 70.05 GBP | -                | -         | -                   | Statutory Sickness Scheme |  |  |  |
| 0 22/01/2007 | 1: 70.05 GBP | 0.2 Weeks        |           | -                   | Statutory Sickness Scheme |  |  |  |
| 0 23/01/2007 | 1: 70.05 GBP | 0.2 Weeks        | -         | -                   | Statutory Sickness Scheme |  |  |  |
| 0 24/01/2007 | 1: 70.05 GBP | 0.2 Weeks        | 2         | -                   | Statutory Sickness Scheme |  |  |  |
| 0 25/01/2007 | 1: 70.05 GBP | 0.2 Weeks        | -         | -                   | Statutory Sickness Scheme |  |  |  |
| 0 26/01/2007 | 1: 70.05 GBP | 0.2 Weeks        |           | -                   | Statutory Sickness Scheme |  |  |  |
| 0 27/01/2007 | 1: 70.05 GBP | -                | -         | -                   | Statutory Sickness Scheme |  |  |  |
| 28/01/2007   | 1: 70.05 GBP | -                | 2         | -                   | Statutory Sickness Scheme |  |  |  |
| 9 29/01/2007 | 1: 70.05 GBP | 0.2 Weeks        | -         | -                   | Statutory Sickness Scheme |  |  |  |
| 30/01/2007   | 1: 70.05 GBP | 0.2 Weeks        |           | -                   | Statutory Sickness Scheme |  |  |  |
| 31/01/2007   | 1: 70.05 GBP | 0.2 Weeks        | -         | -                   | Statutory Sickness Scheme |  |  |  |
| 01/02/2007   | 1: 70.05 GBP | 0.2 Weeks        | 2         |                     | Statutory Sickness Scheme |  |  |  |
| 02/02/2007   | 1: 70.05 GBP | 0.2 Weeks        | -         | -                   | Statutory Sickness Scheme |  |  |  |
| 03/02/2007   | 1: 70.05 GBP | -                | -         | -                   | Statutory Sickness Scheme |  |  |  |